#### Passo a passo:

### Protocolo online

1º Acesse o portal da Prefeitura Municipal de Pouso Alegre e clique AUTOATENDIMENTO, conforme ilustrado abaixo: pousoalegre.atende.net

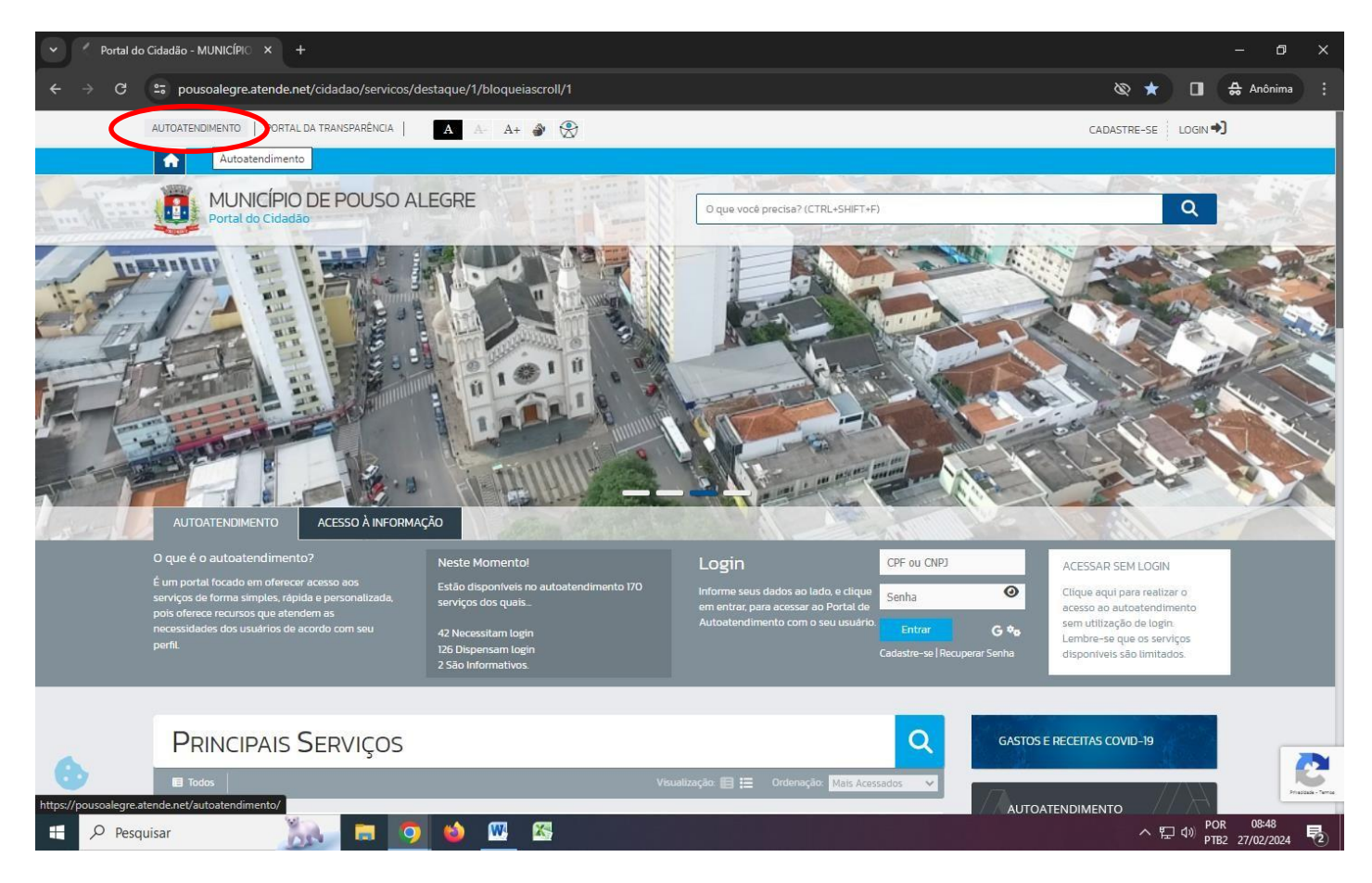

# 2º Clique na opção CIDADÃO

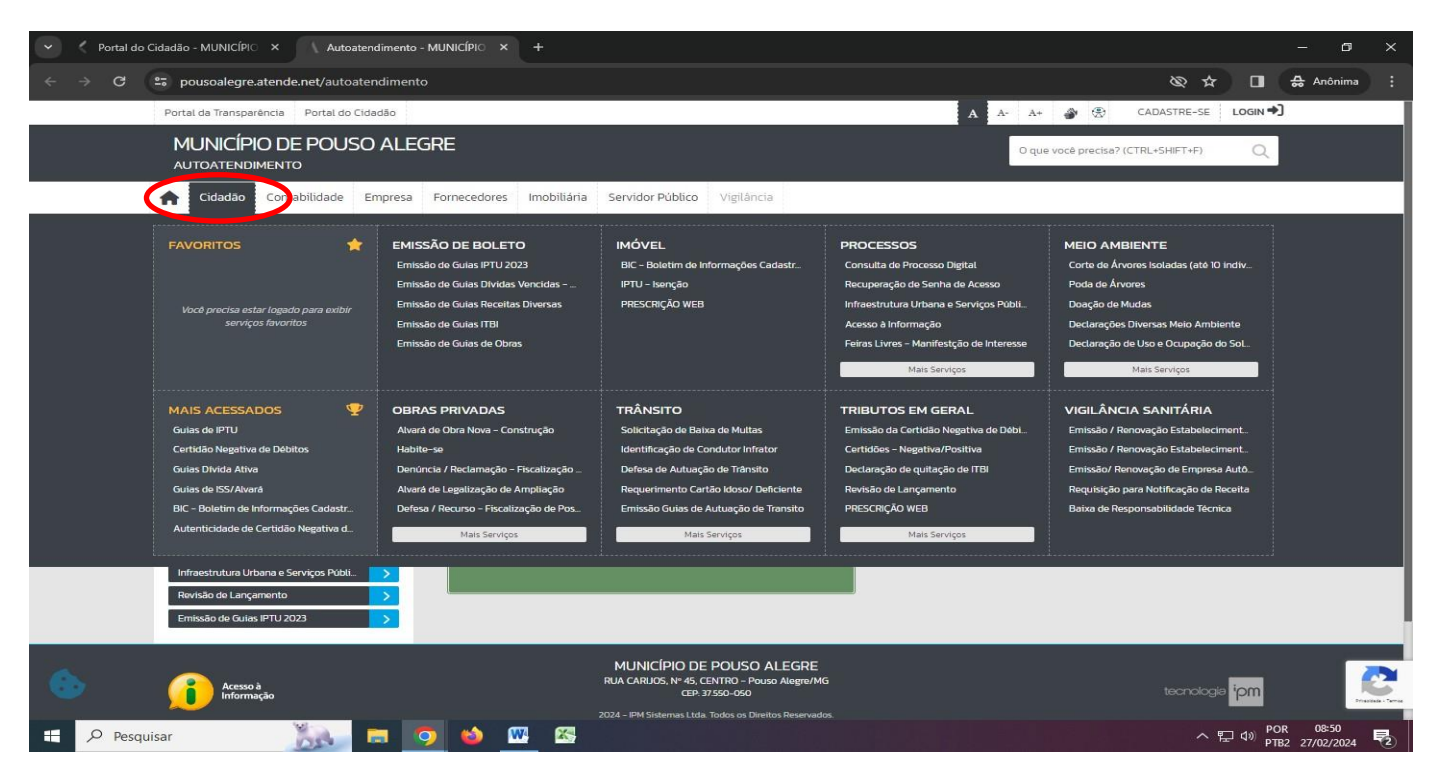

### 3º Na aba PROCESSOS escolha Acesso à Informação

| ✓ Autoatence            | dimento - MUNICÍPIO × +                                                                                                    |                                                                                                    |                                                                                                    |                                                                                                    | – a ×                                                                                                    |  |  |  |
|-------------------------|----------------------------------------------------------------------------------------------------|----------------------------------------------------------------------------------------------------|----------------------------------------------------------------------------------------------------|----------------------------------------------------------------------------------------------------|----------------------------------------------------------------------------------------------------|--|--|--|
| ← → C                   | 25 pousoalegre.atende.net/autoaten                                                                                                    | idimento                                                                                                    |                                                                                                    |                                                                                                    | 🗞 🛧 🛃 🖨 Anônima 🗄                                                                                                    |  |  |  |
|                         | Portal da Transparência Portal do Cida                                                                                                    | Idão                                                                                                    |                                                                                                    | A A- A+                                                                                                    | 🚁 🛞 CADASTRE-SE LOGIN 🌒                                                                                                    |  |  |  |
|                         | MUNICÍPIO DE POUSO<br>autoatendimento                                                                                                    | ALEGRE                                                                                                    | O qu                                                                                                    | O que você precisa? (CTRL+SHIFT+F)                                                                                                    |                                                                                                    |  |  |  |
|                         | ★ Cidadão Contabilidade Em                                                                                                    | npresa Fornecedores Imobiliária                                                                                                    | Servidor Público Vigilância                                                                                                    |                                                                                                    |                                                                                                    |  |  |  |
|                         | FAVORITOS 📩                                                                                                    | EMISSÃO DE BOLETO<br>Emissão de Guias IPTU 2024<br>Emissão de Guias Drividas Vencidas<br>Emissão de Guias Receitas Diversas<br>Emissão de Guias ITBI<br>Emissão de Guias de Obras                      |                                                                                                    | PROCESSOS<br>Consulta de Processo Digital<br>Recuperação de Senha de Acesso<br>Infraestruture Urbana e Serviços Públi<br>Acesso à Informação ★<br>Feiras Livres - Manifestção d'<br>Acesso à Info | MEIO AMBIENTE<br>Corto de Árvores Isoladas (até 10 indiv<br>Poda de Árvores<br>Doação de Mudas<br>Declarações Diversas Meio Ambiente<br>formação<br>Isção de Uso e Ocupação do Sol<br>Mais Serviços                      |  |  |  |
|                         | MAIS ACESSADOS<br>Guias de IPTU<br>Certidão Negetiva de Débitos<br>Guias Divida Ativa<br>Guias de ISS/Alvará<br>BIC - Boletim de Informações Cadastr<br>Autenticidade de Certidião Negativa d<br>Infraestrutura Urbana e Serviços Púbil. | OBRAS PRIVADAS<br>Avará de Cora Nova - Construção<br>Habita-se<br>Denúncia / Reclamação - Fiscalização<br>Avará de Legalização de Ampliação<br>Defesa / Recurso - Fiscalização de Pos<br>Mais Serviços | TRÂNSITO<br>Solicitação de Baixa de Multas<br>Identificação de Condutor Infretor<br>Defesa de Autuação de Trânsito<br>Requerimento Cartão Idoso/ Deficiente<br>Emissão Guias de Autuação de Transito<br><u>Mais Serviços</u> | TRIBUTOS EM GERAL<br>Emissão da Cortidão Negativa de Débi<br>Certidões - Negativa/Positiva<br>Declaração de quitação de ITBi<br>Revisão de Lançamento<br>PRESCRIÇÃO WEB<br>Mais Serviços          | VIGILÂNCIA SANITÁRIA<br>Emissão / Renovação Estabeleciment.<br>Emissão / Renovação Estabeleciment.<br>Emissão/ Renovação de Empresa Autó.<br>Requisição para Notificação de Receita<br>Beixa de Responsabilidade Técnica |  |  |  |
| https://pousoalegre.ate | Revisão de Lançamento<br>Emissão de Gulas IPTU 2024<br>Acesso à<br>Informação<br>ende.net/autoatendimento/servicos/acesso-a                                                                                                    | s-informacao                                                                                                    | MUNICIPIO DE POUSO ALEGRE<br>RUA CARIJOS, N° 45, CENTRO - Pouso Alegre/M<br>CEP 37550-050<br>2024 - PM Sistemas Lida Todos os Direitos Reservad                                                                              | 3                                                                                                    | teonologia <mark>ipm</mark>                                                                                                    |  |  |  |

## 4º Clique em Acessar

| Autoatendimento - MUNICÍPIO × +                                                                                                    | -           | . 1              | ٥   | × |
|----------------------------------------------------------------------------------------------------|-------------|------------------|-----|---|
| ← → C 🙄 pousoalegre.atende.net/autoatendimento/servicos/acesso-a-informacao                                                         | τ           | 坐                | •   | : |
| Portal da Transparência Portal do Cidadão \Lambda A- A+ <table-cell> A A A- CADASTRE-SE LOGIN</table-cell>                          | Ð           |                  |     |   |
| MUNICÍPIO DE POUSO ALEGRE<br>AUTOATENDIMENTO                                                                                        |             |                  |     |   |
| A Cidadão Contabilidade Empresa Fornecedores Imobiliária Servidor Público Vigilância                                                |             |                  |     |   |
| SERVIÇOS DESTAQUE                                                                                                    |             |                  |     |   |
| ත් Acesso à Informação 🖒                                                                                                    |             |                  |     |   |
| Consulta de Licitações     >       Consulta de Processo Digital     >                                                               |             |                  |     |   |
| Recadastramento     A       Consulta e Autenticidade da Certidão     >   Como solicitar:                                            |             |                  |     |   |
| Contagem de tempo - Férias Prêmio 🕒 Descreva abaixo a sua solicitação                                                               |             |                  |     |   |
| Enviar Proposta de Licitações                                                                                                    |             |                  |     |   |
| ITBI-URBANO                                                                                                    |             |                  |     |   |
| ITBI CARTA DE DATA                                                                                                    |             |                  |     |   |
| IPTU - Iserção Acesso Rápido                                                                                                    |             |                  |     |   |
| Emissão do Comprovente de Rendime                                                                                                   |             |                  |     |   |
| Infraestrutura Urbana e Serviços Públi > Processos em Tramitação TRANSPORTE DE PACIENTES Serviços ambulatoriais dentro do Município |             |                  |     |   |
| Revisio de Lançamento                                                                                                    |             |                  |     |   |
|                                                                                                    |             |                  |     |   |
| Transporte de pacientes (TFD).       Formulário para transporte de pacientes (TFD).                                                 |             |                  |     |   |
| 🖶 🔎 Pesquisar 😵 📮 🧉 🔽 🔨 🖳                                                                                                    | DR<br>182 0 | 13:48<br>5/07/20 | 024 | 1 |

5º Preencha todos os campos com seus dados e descreva sobre a informação que solicita e depois clique em CORFIRMAR

| Autoatendimento - MUNICÍPIO × | +                                           |                                   |           |                    |               | - c                | y × |
|-------------------------------|---------------------------------------------|-----------------------------------|-----------|--------------------|---------------|--------------------|-----|
| ← → C == pousoalegre.atende.n | et/autoatendimento/servicos/acesso-a-inforr | nacao/detalhar/1                  |           |                    | Ŷ             | *                  | • • |
| Portal da Transparencia P     |                                             | nformação 🔥                       | Α Α-      | A+ 🎯 🐼 CADASTRE-SI |               |                    |     |
| Consulta de Licitações        | ACESSO                                      |                                   |           |                    |               |                    |     |
| Consulta de Processo Digital  | * Campos Obrig                              | atórios                           |           |                    |               |                    |     |
| Recadastramento               | Descreva abaixo                             | a sua solicitação:                |           |                    |               |                    |     |
| Consulta e Autenticidade da   | Certidão > Nome do Solicitante              |                                   |           |                    |               |                    |     |
| Contagem de tempo - Férias    | Prêmio 🕒 Email *                            |                                   |           |                    |               |                    |     |
| Enviar Proposta de Licitaçõe  | s 🛆 Contato:                                | ()                                |           |                    |               |                    |     |
| ITBI-RURAL                    | > CPF/CNPJ:                                 |                                   |           |                    |               |                    |     |
| ITBI-URBANO                   | > Endereço:                                 |                                   |           |                    |               |                    |     |
| ITBI CARTA DE DATA            | > Nº:                                       | Bairro:                           |           |                    |               |                    |     |
| IPTU – Isenção                | VF:                                         | Selecion V Cidade                 | Selecione | ~                  |               |                    |     |
| Transporte de pacientes       | > Assunto *                                 | ACESSO A INFORMAÇÃO               |           | *                  |               |                    |     |
| Emissão do Comprovante de     | Rendime  Subassunto *                       | Loi - 12527 - Acorco a Informação |           | *                  |               |                    |     |
| Infraestrutura Urbana e Servi | iços Públi >                                | Let 12327 Acesso d'informação     |           |                    |               |                    |     |
| Revisão de Lançamento         | >                                           |                                   |           |                    |               |                    |     |
| Emissão de Guias IPTO 2024    | >                                           |                                   |           |                    |               |                    |     |
|                               |                                             |                                   |           |                    |               |                    |     |
|                               |                                             |                                   |           |                    |               |                    |     |
|                               | Anexos                                      |                                   |           |                    |               |                    |     |
|                               | - Outros Document<br>Seleção Múltipla:      | 00                                |           |                    |               |                    |     |
|                               | Outros Documento                            | <b>35</b>                         |           |                    |               |                    |     |
| •                             |                                             | Digite aqui para consultar        |           | Buscar - +         |               |                    |     |
|                               |                                             |                                   |           |                    |               |                    |     |
|                               |                                             |                                   |           |                    |               |                    |     |
| Pranka - Seria                | Confirmar                                   | Limpar                            |           |                    |               |                    |     |
| 🕂 🔎 Pesquisar                 | 📐 🔲 📦 🏷 🕮 💰                                 |                                   |           |                    | ₩ POR<br>PTB2 | 13:57<br>05/07/202 | 24  |

6º Será gerado um protocolo com NÚMERO e com um CÓDIGO VERIFICADOR